# **Bienvenidos a la UFU**

Paso a paso para la integración del estudiante internacional en la universidad

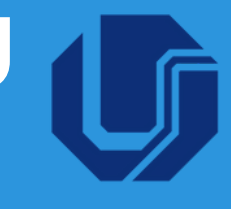

#### Trámites externos a la Universidad

#### Registro Nacional de Migración (RNM) y Tarjeta de Registro Nacional de Migración (CRNM) - Policía Federal (PF)\*\*

- **1.1** Acceda al sitio web https://servicos.dpf.gov.br/sismigra-internet/faces/publico/tipoSolicitacao/solicitarRegistroEmissaoCie.seam? y complete el formulario en línea del Registro Nacional Migratorio. Luego haga clic en el botón "Guardar" e imprímalo.
- 1.2 Programe, al final del formulario, un día y hora para el PF, de acuerdo con su disponibilidad; En: https://servicos.dpf.gov.br/agendaweb/acessar 1.3

Acceda al sitio web <u>https://servicos.dpf.gov.br/gru2/gru?nac=1&rec=9</u>, complete e imprima el GRU. Pagar la cuota en efectivo o con tarjeta en el Banco do Brasil, loterías o personalmente en la Unidad de Atención Integrada (UAI);

\* Código de Renta STN: 140120 - R\$ 204,77 (Emisión de Tarjeta de Registro Nacional de Inmigración)

Diríjase a la Jefatura de la Policía Federal, ubicada en el segundo piso del Centro Comercial, cuya el servicio es de lunes a viernes, de 13:00 a 19:00. Se requieren lo siguientes documentos:

- Formulario en línea del Registro Nacional Migratorio debidamente llenado (1.1)
- Comprobante de pago de tasas; (1.3)
- Pasaporte original;

1.4

• Formulario original de solicitud de visa consular;

"Declaración de dirección electrónica y otros medios de contacto", disponível em: <u>https://www.gov.br/pf/pt-</u>

- br/assuntos/imigracao/declaracoes-e-formularios/declaracao-eletronica-e-demais-meios-de-contato.pdf
- Carta de aceptación emitida por la UFU
- Comprobante de registro emitido por la UFU

# Acreditación de medios de subsistencia lícitos en el país. **Obtención de la CPF** \*\*

- 2.1 Es posible iniciar el proceso de solicitud de un CPF en el país de origen del estudiante internacional, accediendo al sitio web https://servicos.receita.fazenda.gov.br/Servicos/CPF/InscricaoCpfEstrangeiro/default.asp Al llegar a Brasil, el estudiante debe ir a una oficina de "Receita Federal" (Endereço: Av. Rondon Pacheco, 4488, bairro Tibery) para completar el proceso.
- 2.2 Si el estudiante internacional ya está en Brasil, puede iniciar el proceso de solicitud del CPF en el sitio web de la Receita Federal (enlace arriba) y luego dirigirse a una unidad de la institución para completarlo. O puede realizar todo el trámite en una sucursal de: Banco do Brasil o Caixa Econômica Federal o Correios o Receita Federal, llevando los siguientes documentos originales:
  - Documento oficial de identificación con fotografía (Pasaporte o CNRM) que acredite la nacionalidad y fecha de nacimiento;
  - Si la nacionalidad y la fecha de nacimiento no están incluidas en el documento de identificación inicial: partida de nacimiento (o documento equivalente) o partida de matrimonio (o documento equivalente);

 Para solicitudes iniciadas a través de Internet, documento que acredite el CPF del solicitante; comprobante de registro emitido por la UFU

#### Apertura de cuenta bancaria\*

Los documentos necesarios para abrir una cuenta bancaria son:

- Pasaporte;
- CPF;
- Comprobante de registro emitido por la UFU;
- Comprobante de domicilio y copia de la identidad del dueño.

Leve los documentos a una sucursal bancaria (de su elección).

## Tarjeta de transporte público\*

Se puede utilizar le tarjeta de transporte público para comprar billetes de autobús que circulan dentro de la ciudad de Uberlândia. Para adquirirlo es necesario dirigirse a Ubertrans, ubicado en Pratic Shopping (Av. João Pinheiro 1154, Centro). Se requieren lo siguiente documentos:

- Pasaporte;
- Comprobante de registro emitido por la UFU;
- Formulario de inscripción y asistencia/Formulario de Consentimiento (solo para estudiantes becados):
- https://docs.google.com/viewer?url=www.ubertrans.com.br/escolar/FichaCadastroFreqETermo2023.pdf
- Término Individual (para otros estudiantes): <u>https://docs.google.com/viewer?url=www.ubertrans.com.br/PF/TermoCartaoVT.pdf</u>

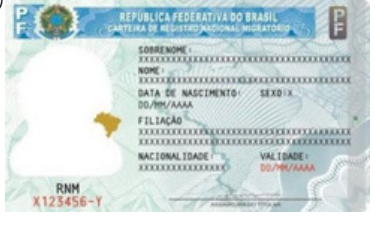

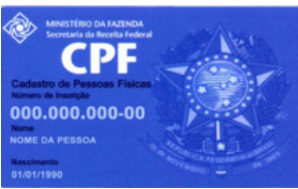

\*\*Obrigatório para todos os estudantes internacionais

\*Caso seia necessário ao estudante internacional

Bienvenidos a la UFU

Paso a paso para la integración del estudiante internacional en la universidad

#### Procedimentos da Universidade

#### Acude a la coordinación de tu curso en la UFU

Busca a la coordinación del curso en el que fuiste aceptado para presentarte y revisa las materias matriculadas de acuerdo al plan de estudios propuesto.

#### 👩 Identidade Acadêmica

- Identifique-se no goubr com Image: Numero do CPE Due sou CPF para orier ou acesser itua conta gouta CPF Image: Image:
- 5.1 Si aún no tiene una cuenta GOV, acceda a <u>https://www.gov.br/pt-br/servicos/criar-sua-conta-gov.br</u> y siga las instrucciones. Recuerde que para crearla es necesario su CPF.
- 5.2 Accede a la web del Portal del Estudiante: <u>https://sso.ufu.br/entrar</u> utilizando su cuenta gov.br

5.3 Acceda nuevamente al sitio web del Portal del Estudiante, ingresando a través de su cuenta GOV. Después de entrar en el sitio, haga clic en: 'Identidad Académica' y, luego en 'Solicitar Identidad'. También es necesario subir una foto de rostro sin adornos para la identidad académica;

Cuando su Identidad Académica esté lista, estará disponible en la app UFU Mobile, sección 'ID Digital'. Mantenga sus datos de registro siempre actualizados en el Portal del Estudiante, **5.4** en caso de que haya cambios. Esta opción se encuentra en la pestaña 'Datos de Registro'.

#### Restaurante Universitário

Para acceder al RU, debe tener su identificación académica. Si aún no lo tiene, puede acceder al RU presentando su pasaporte y un certificado de registro impreso. El certificado se puede obtener a través del Portal del Estudiante, haciendo clic en 'Informes' y luego en 'Certificado de Registro'.

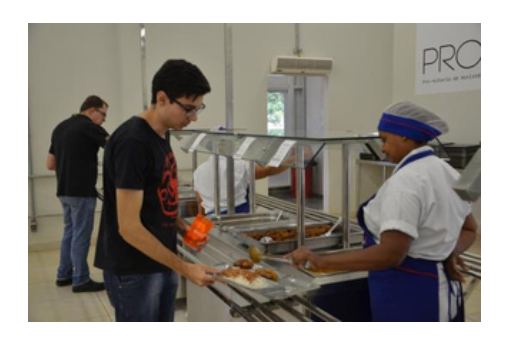

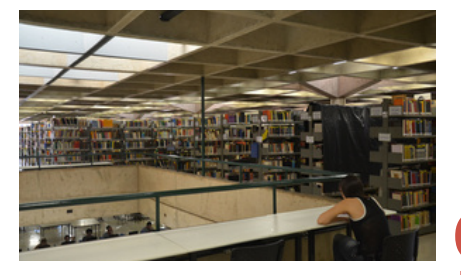

## Biblioteca

Para acceder a los servicios de la biblioteca universitaria, dirígete al mostrador de información de la biblioteca con tu identificación académica y solicita tu registro.

#### JUFU Mobile

- 9.1 Descargue la aplicación UFU Mobile desde Play Store o App Store;
- **9.2** Insertar el correo institucional como login y la misma contraseña del Portal del Estudiante.

## **10** E-mail Institucional UFU

- 10.1 Acceda al sitio web: www.idufu.ufu.br/newAccountAuthenticate;
- **10.2** Haz clic en 'Elige tu vínculo con la UFU' y selecciona la opción 'Estudiante';
- **10.3** Ingrese su nombre, apellido y número de registro. En "documento a informar", escolha a opção "pasaporte". Agregue la fecha de nacimiento, correo electrónico (Gmail) y haga clic en 'Enviar.'